## Instrukcja zakupu jednostek do wysyłania EPD na Białoruś (31.01.2020 r.)

Aby wysłać pre-deklarację do białoruskich władz celnych należy dokonać zakupu tzw. "units", jednostek umożliwiających przedstawienie 5, 10 lub 20 pre-deklaracji EPD.

1. W tym celu należy kliknąć na przycisk *Purchase now* znajdujący się na stronie głównej aplikacji IRU TIR-EPD:

| Strona główna                  | Pre-deklaracje ▼   | Dane firmy 🔻           | Administrator 👻                                                                                                    | 0  |  |  |  |  |  |  |
|--------------------------------|--------------------|------------------------|----------------------------------------------------------------------------------------------------|----|--|--|--|--|--|--|
| Witamy w aplikacji IRU TIR-EPD |                    |                        |                                                                                                    |    |  |  |  |  |  |  |
| Alerty & Wiado                 | mości              |                        | My company situation                                                                                                    |    |  |  |  |  |  |  |
| Karnet #                       | Od                 | Wiadomość              | EPD submission to Belarus 0                                                                                                    |    |  |  |  |  |  |  |
|                                | Nie masz żadnych v | Purchase now<br>Skróty |                                                                                                    |    |  |  |  |  |  |  |
|                                |                    |                        | <ul> <li>Utwórz nową Pre-deklarację</li> <li>Widok najnowszych wiadomości<br/>cła</li> <li>Dodaj nowego nadawcę/odbiorcę</li> </ul> | od |  |  |  |  |  |  |

Cyfra widniejąca obok "EPD submission to Belarus" to liczba wykupionych jednostek do wykorzystania.

```
1 jednostka = 1 pre-deklaracja EPD zawierająca dowolną liczbę kodów towarowych
```

2. Proszę wybrać liczbę jednostek "Quantity of units" z rozwijającej się listy oraz zaznaczyć preferowaną formę płatności i kwadratowe dot. akceptacji polityki prywatności, a następnie kliknąć na przycisk *Payment:* 

| Strona główna | Pre-deklaracje | Dane firmy                 | Informacje dot. Zrzeszenia | Utwórz posiadacza |
|---------------|----------------|----------------------------|----------------------------|-------------------|
| Order details | 6              |                            |                            |                   |
|               |                | Type : EF<br>Quantity of u | PD submission to Belarus   |                   |
|               |                | 5                          | ▼                          |                   |
|               |                | Price : Cl                 | HF60.00                    |                   |
|               |                |                            |                            |                   |
|               |                | Preferred                  | payment means              |                   |
|               |                | <ul> <li>Cred</li> </ul>   | it card 🛛 VISA 💭 🔟 🔤       |                   |
|               |                | O Bank                     | transfer                   |                   |
|               |                |                            |                            |                   |
|               |                | Accer                      | ot privacy policy          |                   |
|               |                |                            | Payment                    |                   |
|               |                |                            | Cancel order               |                   |

Operację płatności można anulować poprzez kliknięcie na przycisk *Cancel order*.

**3. W przypadku wyboru płatności za pomocą karty kredytowej**, nastąpi przekierowanie na stronę partnera IRU w celu dokonania zakupu jednostek:

| Suma łączna                                                                                                    | Proszę wybrać preferowany środek płatniczy:                                                            |
|----------------------------------------------------------------------------------------------------|----------------------------------------------------------------------------------------------------|
| CHF 60,00<br>Oferta<br>EPDBYT-00000818                                                                            | Płatność za pomocą karty           Discover         Discover           Diners Club         Imostercord |
| Sprzedawca<br>International Road Transport U<br>La Voie-Creuse 16<br>1202 Genève<br>Szwajcaria<br>finance@iru.org | Przerwij                                                                                               |
|                                                                                                    | Saferpay - powered by                                                                                  |

## Należy wypełnić wymagane pola:

| Sulla lączna                                       |                         |          |                    |
|----------------------------------------------------|-------------------------|----------|--------------------|
| снғ <b>60,00</b>                                   | Numer karty *           |          |                    |
| Oferta                                             | Ważna do *              |          |                    |
| EPDBYT-00000818                                    | Właściciel *            |          |                    |
| Sprzedawca                                         | Numer kontrolny karty * | ?        |                    |
| nternational Road Transport U<br>La Voie-Creuse 16 |                         |          |                    |
| 1202 Genève<br>Szwajcaria<br>finance@iru.org       | Wróć                    | Przerwij | POTWIERDŹ PŁATNOŚĆ |
|                                                    | Saferpay - powered by   |          |                    |

- 4. W kolejnym kroku, po potwierdzeniu płatności pojawi się możliwość wyboru waluty.
- **5.** Po prawidłowym zrealizowaniu płatności na ekranie pojawi się komunikat: **"Your payment has been successfully completed."**

Klikając na przycisk *Download the invoice*, pobierzesz fakturę.

Klikając na przycisk *Previous*, powrócisz do strony głównej aplikacji.

| Home                                          | Guarantees | EPDs | Company info | Admin |  |  |
|-----------------------------------------------|------------|------|--------------|-------|--|--|
| Payme                                         | nt result  |      |              |       |  |  |
| Your payment has been successfully completed. |            |      |              |       |  |  |
| Download the invoice                          |            |      |              |       |  |  |
| < Previous                                    |            |      |              |       |  |  |

6. W przypadku wyboru płatności przelewem bankowym, należy po kliknięciu na przycisk *Payment:* 

| Strona główna | Pre-deklaracje | Dane firmy                 | Informacje dot. Zrzeszenia | Utwórz posiadacza |
|---------------|----------------|----------------------------|----------------------------|-------------------|
| Order details | 3              |                            |                            |                   |
|               |                | Type : EF<br>Quantity of u | PD submission to Belarus   |                   |
|               |                | 5                          | ·                          |                   |
|               |                | Price : Cl                 | HF60.00                    |                   |
|               |                |                            |                            |                   |
|               |                | Preferred                  | payment means              |                   |
|               |                | O Cred                     | it card 🛛 VISA 💭 👰 🔤       |                   |
|               |                | 💿 Bank                     | transfer                   |                   |
|               |                |                            |                            |                   |
|               |                | Acce                       | ot privacy policy          |                   |
|               |                |                            | Payment                    |                   |
|               |                |                            | Cancel order               |                   |

pobrać fakturę proforma poprzez klikniecie na przycisk Download the proforma-invoice:

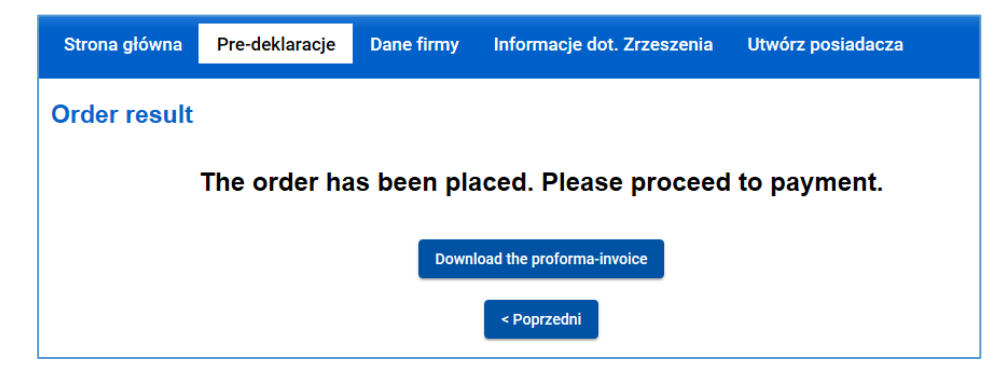

7. W dolnej części faktury proforma znajdują się dane rachunku bankowego do realizacji przelewu:

| iru.org | IRU La Voie-Creuse 16 Case postale 44 CH-1211 Genera 20 Switzerfand<br>+41-22-918 27 00 (tel) +41-22-918 27 41 (fax) infe Binu.org<br>Zrzeszenie Miedzynarodowych Przewozników<br>Drogowych w Polsce (ZMPD)<br>Al. Jana Pawla II 78<br>WARSZAWA 00-175<br>Poland<br>PROFORMA-INVOICE # EPDBYT-00003491<br>Date of proforma-Involce: 29 January 2020                  |                                     | R                                      | J          |
|---------|----------------------------------------------------------------------------------------------------|-------------------------------------|----------------------------------------|------------|
|         | Description<br>EPD submission to Belarus - Quantity of units: 5                                                                                                    | Quantity U<br>1<br>Total due In CHF | Init Price Amo<br>60.00 60<br>60.00 60 | unt<br>.00 |
|         | Please proceed with payment by bank transfer to the bank details provide<br>payer).<br>Please make sure to include the following reference in your bank transfer<br>Thank you in advance for your payment.<br>International Road Transport Union (RU)<br>Bank UBB 8A Geneva, Account OHF n1: 240-03760324,0<br>SWIFT: UBBWOHZHB0A - IBAN: CH57 0024 0240 0575 0624 0 | id below (all bank chan             | ges must be borne by t                 | the        |

8. Zestawienie zakupionych jednostek znajduje się w aplikacji w sekcji **Pre-deklaracje** pod linkiem **Unit orders**:

| Strona główna     | Pre-deklaracje 🔻           | Informa           | acje dot. Zrzeszenia 🔻 | <ul> <li>Utwórz posiadacza</li> <li>Ø</li> </ul> |
|-------------------|----------------------------|-------------------|------------------------|--------------------------------------------------|
|                   | Utwórz nową Pre-deklaracj  | ię                |                        |                                                  |
| Witamy w apli     | Widok wszystkich pre-dekla | aracji            |                        |                                                  |
| Dane statystyczne | Unit orders                |                   |                        | My company situation                             |
| Nazwa firmy       |                            | EPD w<br>miesiącu | EPD w roku             | EPD submission to Belarus 0 Purchase now         |

9. Na ekranie Unit orders można uzyskać informacje o wszystkich przeprowadzonych zakupach jednostek do wysyłania EPD na Białoruś. Uzyskane wyniki można filtrować według statusu płatności (all - wszystkie, paid - zapłacone, pending - oczekujące), daty i formy płatności, jak również można dokonać zakupu nowych jednostek poprzez kliknięcie na przycisk New Order.

| Unit orders   | 5            |             |         |                  |                    |
|---------------|--------------|-------------|---------|------------------|--------------------|
| Status        | •            | From        | To      | Ē                | Means of payment 🔹 |
|               |              |             |         | Clear            | Filter New Order   |
| Order ID      | Date         | Status      | Amount  | Means of payment | Document           |
| EPDBYT-000002 | 274 22/01/20 | 020 Pending | €110.00 | Bank transfer    | ē                  |
| EPDBYT-000002 | 273 22/01/20 | 020 Pending | €110.00 | Bank transfer    | ē                  |
| EPDBYT-000002 | 272 22/01/20 | 020 Pending | €110.00 | Bank transfer    | ē                  |
| EPDBYT-000002 | 259 17/01/20 | 020 Paid    | €55.00  | Credit card      | ē                  |

**10.** Po zatwierdzeniu płatności przez bank, jednostki zostaną przypisane do konta Użytkownika aplikacji. Ponadto, poprzez klikniecie na ikonę drukarki można wydrukować fakturę:

| Unit orders     |            |        |         |                  |                                     |
|-----------------|------------|--------|---------|------------------|-------------------------------------|
| Status<br>Paid  | • From     | Ē      | То      |                  | Means of payment<br>Bank transfer - |
|                 |            |        |         | Clear            | Filter New Order                    |
| Order ID        | Date       | Status | Amount  | Means of payment | Document                            |
| EPDBYT-00000264 | 20/01/2020 | Paid   | €220.00 | Bank transfer    | ē                                   |

**11.** Wysyłając EPD na Białoruś, na etapie operacji celnych pojawi się komunikat ostrzegawczy przypominający o płatności.

Jeśli użytkownik posiada wystarczającą liczbę jednostek, może kontynuować, jeśli nie, może je kupić, klikając na *Purchase now*.

| Strona głó                | wna                                                                                 | Pre-deklaracje 🔻                                                                             | Dane firm                 | ıy <b>-</b>   | Administ                       | rator <del>▼</del>                           |                        |           | ?                  |
|---------------------------|-------------------------------------------------------------------------------------|----------------------------------------------------------------------------------------------|---------------------------|---------------|--------------------------------|----------------------------------------------|------------------------|-----------|--------------------|
| Nowa EP                   | D                                                                                   |                                                                                              |                           | Karnet        | Trasa                          | Operacje celne                               | Dane pojazdu           | Przesyłka | a Wyślij           |
| 🛕 Payment will            | be require                                                                          | d to submit the pre-declarat                                                                 | ion to Belarus. <b>Pu</b> | urchase n     | ow                             |                                              |                        |           |                    |
| Operacje c                | elne                                                                                |                                                                                              |                           |               |                                |                                              |                        |           | 🗑 🗐 🖓              |
| Według Twoje              | ej trasy, pre                                                                       | -deklarację można wysłać d                                                                   | o następujących k         | rajów         |                                |                                              |                        |           |                    |
| Wyślij pre-<br>deklarację | Załadune                                                                            | k / Wyjście / Wejście                                                                        |                           | Unia<br>Celna | Rozładunek                     | / Przeznaczeni                               | e / Wyjście            |           | Nr<br>str.woletu # |
| V                         | ■ Po<br>GDYN<br>Wyślij (                                                            | lska (Załadunek / Start TIR<br>IA / GDYNIA OC "BAZA<br>dane bezpieczeństwa                   | ):<br>KONT ▼ i            | UE            | Polsk<br>MAŁASZ                | a (Wyjście):<br>ZEWICZE / MAL                | ASZEWICZE 🔻            | •         | 1-2                |
|                           | <ul> <li>Bia</li> <li>Brest</li> <li>Pov</li> <li>Impo</li> <li>Wyślij o</li> </ul> | Horuś (Wjazd):<br>Domachevo (09140)<br>wód przemieszczania się:<br>rt<br>dane bezpieczeństwa | ▼<br>▼                    | CIS           | I Biało<br>Rozładur<br>Gomel \ | ruś (Koniec opera<br>iek):<br>/eselovka (143 | acji TIR /<br>10)  🛛 🔻 | •         | 3-4                |

**12.** W przypadku, gdy użytkownik nie posiada wystarczającej liczby jednostek, aplikacja przypomina o płatności również na ostatnim etapie przygotowania pre-deklaracji. Można je kupić również na tym etapie, klikając na *Purchase now*:

| Home      | EPDs 🔻             | Company info 🔻           | Admin       | •       |           |                       |              |              | 0        |
|-----------|--------------------|--------------------------|-------------|---------|-----------|-----------------------|--------------|--------------|----------|
| New EP    | D                  |                          |             | Carnet  | Itinerary | Customs<br>operations | Vehicle info | Consignments | Send     |
| 🛛 Erro    | r:                 |                          |             |         |           |                       |              |              |          |
| You       | don't have enough  | h transation units.      | Purchas     | e now   |           |                       |              |              |          |
| Summary   | 1                  |                          |             |         |           |                       |              | 1            | <b>.</b> |
|           |                    |                          |             |         |           |                       |              |              |          |
| General i | information        |                          |             |         |           |                       |              |              |          |
|           | Departure / Entry  | y: Poland - Krakow       |             |         |           |                       |              |              |          |
|           | Destination / Exi  | it : Belarus - Gomelskaj | a Slovechno | (14302) |           |                       |              |              |          |
|           | Vehicle numbe      | r: 876453421             |             |         |           |                       |              |              |          |
|           | Number of packages | s: 987                   |             |         |           |                       |              |              |          |
|           | Total weigh        | it : 789 kg.             |             |         |           |                       |              |              |          |

**13. Uwaga:** w przypadku konieczności ponownego przesłania wstępnego zgłoszenia na Białoruś, zostanie wykorzystana kolejna jednostka.

| Strona główna               | Pre-deklaracje 🔻  | Dane firmy - Adı         | ministrator -  | ?                                                                                                    |
|-----------------------------|-------------------|--------------------------|----------------|----------------------------------------------------------------------------------------------------|
| Pre-deklaracja              |                   |                          |                |                                                                                                    |
| Szukaj wiadomość:<br>Pokaż: | Wszystkie 🔻       | Od: 07.07.2013           | Do: dd.mm.yyyy | Wyczyść Filtruj                                                                                                    |
| Karnet #                    | Data <del>-</del> | Przeznaczenie<br>końcowe | Pojazd #       | Opakowania / Waga                                                                                                    |
| AX78143676                  | 07.08.2015        | Rosja                    | ZS985AH        | 30 / 20 977,500 kg<br>Widok Widok wersji wydruku Wydruk EPD- dane szczegółowe Drukuj CMR Usuń wersję robocza Wyślij ponownie EPD Popraw |

Klikając na **OK** użytkownik potwierdza, że chce ponownie przesłać zgłoszenie i dokonać płatności, natomiast kliknięcie na przycisk **Cancel** anuluje tę operację.

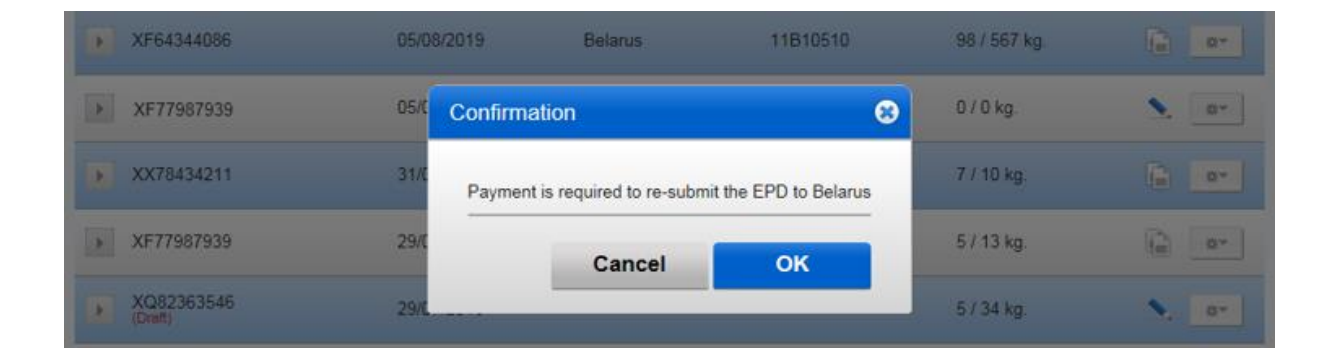

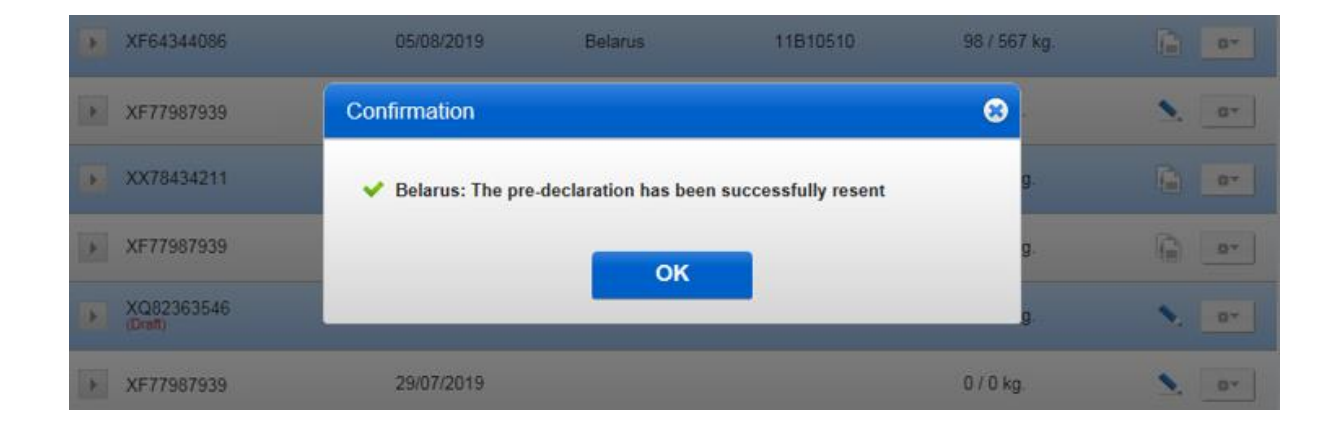